<Windows8.1 で WPS PIN 方式にて子機の Wi-Fi 設定を本商品に行う場合>

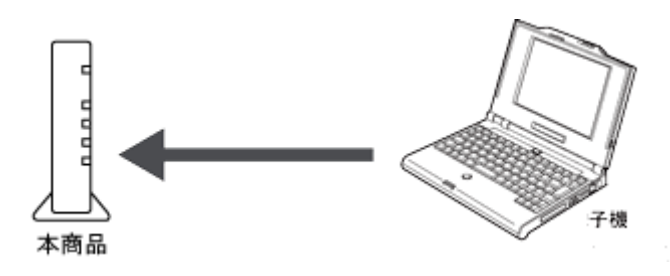

※本説明内容は、例として AtermWG1400HP を使用しております。

PIN コード方式による設定は、独立行政法人情報処理推進機構セキュリティセン ター(IPA/ISEC)と一般社団法人 JPCERT コーディネーションセンター (JPCERT/CC)が運営する脆弱性対策情報サイト「Japan Vulnerability Notes (JVN)」にて脆弱性があるとの情報が<u>公開されています</u>。

詳細につきましては、AtermStationのサポート情報「<u>WPS(Wi-Fi Protected</u> <u>Setup)の脆弱性に関してのAterm 製品の対処方法について」</u>をご参照ください。

本書にてご案内する「Windows8.1 における WPS PIN コード方式」は、推奨はいた しません。

本操作によって、親機側の無線 LAN 設定が変わることをご了承いただける方は お進みください。

ご利用になる子機のドライバや設定ツールが必要な場合は、インストールを済ませて おいてください。

1.「クイック設定 Web」を起動する。

子機を接続したパソコンで「クイック設定 Web」を起動する場合は、いったん

ETHERNET ケーブルでパソコンと親機を接続します。

2.「Wi-Fi(無線 LAN)設定」で「WPS 設定」を選択する。

3.「PIN 方式」の「使用する」にチェックする。

4.「WPS の状態」の「Configured」のチェックを外す。

| 网防式 🕐        | ✓ 使用する              |
|--------------|---------------------|
| 子機のPNロード (1) | WPS(PIN分式)          |
| 戦機のPNロード (1) | xxxxxxxx 再生成 初期値に反す |
| WPSの状態 ①     |                     |
|              | 設定                  |

5.親機の PIN コードを確認する。

| 网防式 👔        | ✓ 使用する               |
|--------------|----------------------|
| 子機のPNロード (1) | WPS(PIN/535)         |
| 親張のPD-IF 🕐   | 100000000 再生成 初期値に反す |
| WPSの状態 飞     | Configured           |
|              | 設定                   |

※[再生成]をクリックすると親機の PIN コードを再生成し、[初期値に戻す]をクリッ

クすると工場出荷状態に戻ります。

6.[設定]をクリックし、[保存]をクリックする。

ETHERNET ケーブルをパソコンと親機から取り外してください。

7.Windows 8.1 の無線 LAN 内蔵パソコンの通知領域(タスクトレイ)に表示されている ネットワークアイコンを右クリックして「ネットワークと共有センターを開く」を選択す る。

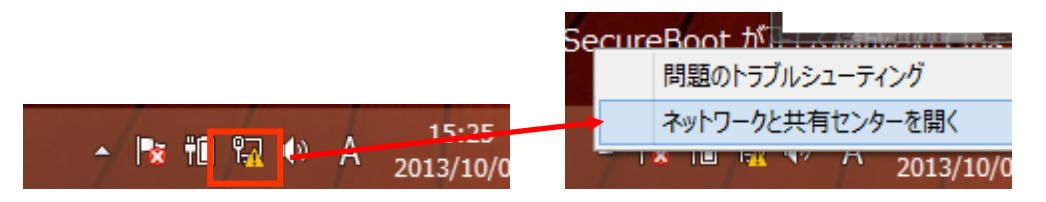

8.Windows8.1のネットワークと共有センターの画面より「新しい接続またはネットワ

ークのセットアップ」を選択する。

| 2                  | ネットワークと共有センター                                                                                       | - 🗆 ×                                   |  |  |  |
|--------------------|----------------------------------------------------------------------------------------------------|-----------------------------------------|--|--|--|
| 🛞 🏵 🔹 🕈 🚆 « রুৎকে: | コントロール パネル項目 🕨 ネットワークと共有センター                                                                        | <ul> <li>✓ C コントロール パネルの検索</li> </ul>   |  |  |  |
| コントロール パネル ホーム     | 基本ネットワーク情報の表示と接続のセットア                                                                               | ブ                                       |  |  |  |
| アダプターの設定の変更        | アクティノなネットリークの表示 ―                                                                                   |                                         |  |  |  |
| 共有の詳細設定の変更         | NECPC_Network<br>パブリック ネットワーク                                                                       | アクセスの種類: インターネット アクセスなし<br>接続: 🔋 イーサネット |  |  |  |
|                    | ネットワーク設定の変更<br>新しい接続またはネットワークのセットアップ<br>プロードバンド、ダイヤルアップ、または VPN 接続をセットアップします。あるいは、ルーターまたはアクセス ポイントを |                                         |  |  |  |
|                    | セットアップします。                                                                                          |                                         |  |  |  |
|                    |                                                                                                    |                                         |  |  |  |
|                    |                                                                                                    |                                         |  |  |  |
| 関連項目               |                                                                                                    |                                         |  |  |  |
| Windows ファイアウォール   |                                                                                                    |                                         |  |  |  |
| インターネット オプション      |                                                                                                    |                                         |  |  |  |
| ホームクループ            |                                                                                                    |                                         |  |  |  |

9.接続またはネットワークのセットアップの画面より、「新しいネットワークのセットアッ

## プ」を選択する。

|                                                                     | – 🗆 🗙 |
|---------------------------------------------------------------------|-------|
| 중 望 接続またはネットワークのセットアップ                                              |       |
| 接続オプションを選択します                                                       |       |
| インターネットに接続します<br>ブロードバンドまたはダイヤルアップによるインターネットへの接続を設定します。             | ^     |
| 新しいネットワークのセットアップ<br>新しいルーターまたはアクセス ポイントをセットアップします。                  |       |
| ワイヤレス ネットワークに手動で接続します<br>非公開のネットワークに接続するか、または新しいワイヤレス プロファイルを作成します。 |       |
| <b>職場に接続します</b><br>職場へのダイヤルアップまたは VPN 接続をセットアップします。                 | ~     |
|                                                                     |       |
|                                                                     |       |
| 次へ(N)                                                               | キャンセル |

10.ネットワークのセットアップの画面より、ワイヤレスルーターまたはアクセスポイント

を選択する。

|                                                                                          | × |
|------------------------------------------------------------------------------------------|---|
| 構成するワイヤレス ルーターまたはアクセス ポイントを選んでください<br>ネットワーク上の構成されていないデバイスが表示されるまで、最大で 90 秒ほどかかる場合があります。 |   |
| WG1400HP                                                                                 |   |
|                                                                                          |   |
|                                                                                          |   |

11. 手順 5 で確認した親機の PIN コードを入力し、WPS 機能を起動する 。

|                                                                                                    | - 🗆 🗙      |
|----------------------------------------------------------------------------------------------------|------------|
| ← 🔮 ネットワークのセットアップ                                                                                    |            |
| ネットワークをセットアップするには、ルーターのラベルに印字された PIN (通常<br>入力します PIN は、ルーターのラベルに記載されているか、製造元から提供された情報に含まれています。 PIN: | Sit 8 桁) を |
| 次へ(N)                                                                                                | キャンセル      |

Wi-Fi 設定が開始されると、親機の POWER ランプが緑橙点滅し、Wi-Fi 設定が完 了すると、橙点灯(約 10 秒間)します。